# Colegio de Escribanos de la Prov. de Santa Fe 2da Circunscripción

INSTRUCTIVO DE DESCARGA CADENA DE CONFIANZA

V1.0

Fecha: 29/10/2020

Elaborado por: Área de Sistemas del Colegio de Escribanos de la prov. de Santa Fe 2da circ.

| Colegio de Escribanos de                    |                                             | Versión: 1.0         |
|---------------------------------------------|---------------------------------------------|----------------------|
| la Prov. de Santa Fe 2da<br>Circunscripción | Instructivo de Descarga Cadena de Conflanza | Fecha:<br>29/10/2020 |

# 

| Introducción                    | 3 |
|---------------------------------|---|
| Instalación Cadena de Confianza | 3 |
| Instalación de WinRAR           | 6 |

.

## Introducción.

En el siguiente documento encontrará una guía para poder realizar la instalación de la Cadena de Confianza que se necesita para validar que la firma digital de un documente este certificada por una Autoridad Certificante. Además encontrará un paso a paso para instalar WinRAR en caso de no tenerlo ya instalado en su PC.

## Instalación Certificado de Confianza.

1) Ingresar a la dirección web

"https://www.argentina.gob.ar/modernizacion/firmadigital/descargas-tutoriales".

2) Hacer click en "Cadena de certificados" para descargar el instalador automático.

# Descargas y tutoriales

#### Descargas

Instalador para Windows:

 <u>Cadena de certificados</u> emitidos por AC-Raíz, incluye todos los certificados de las autoridades certificantes públicas y privadas.

3) Ir a la carpeta "Descargas" para buscar el archivo "Certificados\_AC.zip" recién descargado.

| 🚽 Acceso ránido | ^ | Nombre          | Fecha de modificación | Тіро               | Tamaño |
|-----------------|---|-----------------|-----------------------|--------------------|--------|
| Escritorio 🖈    |   | ∨ Hoy (2)       |                       |                    |        |
| 👆 Descargas 🛛 🖈 |   | Certificados_AC | 29/10/2020 11:42      | Archivo WinRAR ZIP | 993 KB |

4) Hacer click derecho sobre el archivo y después click en "Extraer aquí".

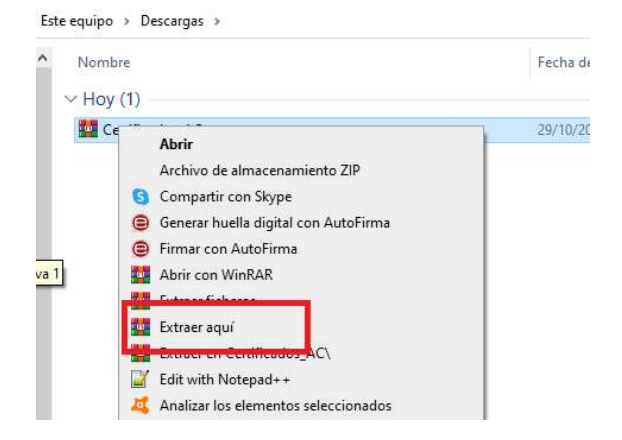

5) Dentro de la carpeta "Descargas" buscar la carpeta descomprimida "Certificados\_AC". Dentro de esta buscar el archivo "Certificados AC Firma Digital.exe y hacer doble click sobre el mismo para ejecutarlo.

| The principle de care and (1)   |                 |            |          |
|---------------------------------|-----------------|------------|----------|
| 📮 Certificados AC Firma Digital | 15/4/2020 12:34 | Aplicación | 1.582 KB |

6) Si Windows pregunta: "¿Quieres permitir que esta aplicación haga cambios en tu dispositivo?" responder que "Sí".

7) Hacer click en "Instalar".

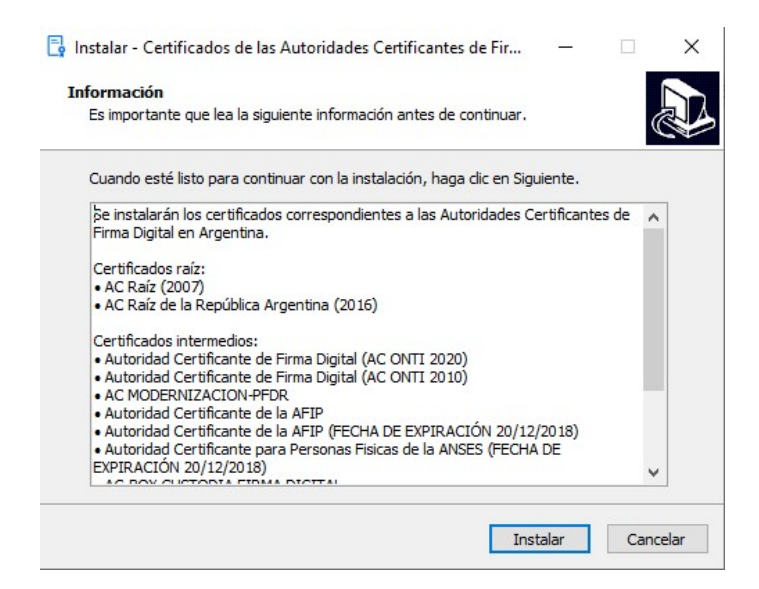

#### 8) Hacer click en Finalizar.

📮 Instalar - Certificados de las Autoridades Certificantes de Fir... 🗕 🗌

| Completando la instalación de<br>Certificados de las Autoridades<br>Certificantes de Firma Digital en<br>Argentina                      |
|----------------------------------------------------------------------------------------------------|
| El programa completó la instalación de Certificados de las<br>Autoridades Certificantes de Firma Digital en Argentina en su<br>sistema. |
| Haga dic en Finalizar para salir del programa de instalación.                                                                           |
| Finalizar                                                                                                    |

### Instalación de WinRAR.

- 1) Para descargar WinRAR debe ingresar al link "https://www.winrar.es/descargas".
- 2) Hacer click en "Descargue WinRAR ahora".

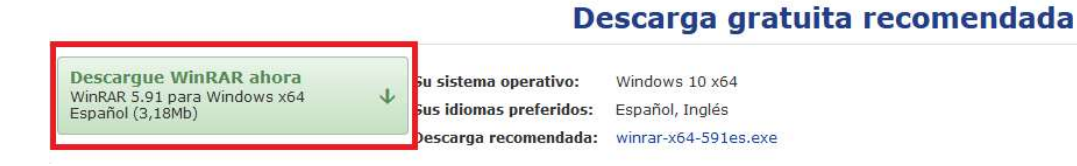

3) Presionar "Guardar archivo". Por defecto, este archivo se guardará en la carpeta "Descargas".

|                 | $\times$        |
|-----------------|-----------------|
|                 |                 |
|                 |                 |
|                 |                 |
|                 |                 |
| Guardar archivo | Cancelar        |
|                 | Guardar archivo |

4) Hacer doble click sobre el archivo para ejecutarlo.

| 🖈 Acceso rápido | ∨ Hoy (1)        |                  | 0.35       |          |
|-----------------|------------------|------------------|------------|----------|
| 🚽 Descargas 🛷   | winrar-x64-591es | 27/10/2020 15:31 | Aplicación | 3.257 KB |

5) Si Windows pregunta: "¿Quieres permitir que esta aplicación haga cambios en tu dispositivo?" responder que "Sí".

6) Hacer click en "Instalar".

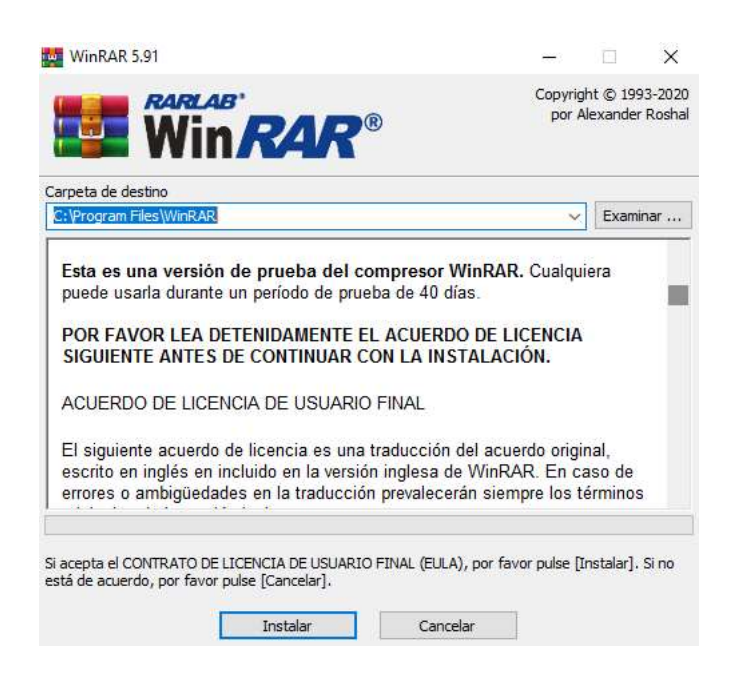

7) Hacer click en "Aceptar".

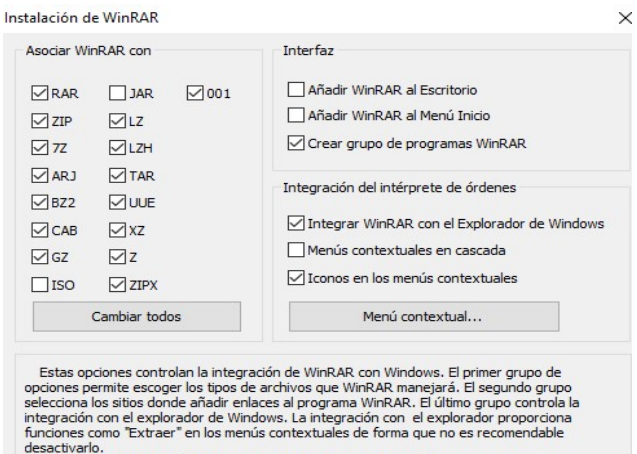

desactivarlo. Pulse el botón "Ayuda" para leer una descripción de cada opción.

| Aceptar | Ayuda |  |
|---------|-------|--|

.

8) Presionar "Listo".

| stalación de WinRAR                                   |                                                  |                                                   | ×                |
|-------------------------------------------------------|--------------------------------------------------|---------------------------------------------------|------------------|
| WinRAR se ha instalad<br>C:\Program Files\WinR        | o correctamente en la ca<br>AR                   | arpeta                                            |                  |
| Use la orden "Configur                                | ación…* <mark>d</mark> el menú WinR              | AR "Opciones" para pe                             | rsonalizarla.    |
| Si instala WinRAR por                                 | primera vez, <mark>po</mark> r favor, r          | no olvide <mark>consultar la a</mark>             | yuda en línea.   |
| Por favor, recuerde qu<br>mejorándolo.                | ue WinRAR no es gratis,                          | solo si lo compra nos p                           | ermite continuar |
| Visite la página oficial o<br>A través de la página v | le WinRAR para descarg<br>web también puede comp | ar la última versión.<br>orar su licencia de form | ia segura.       |
| Leer la ayuda                                         | Ver licencia                                     | Comprar                                           | Página oficial   |
|                                                       | jGracias por ut                                  | ilizar WinRAR!                                    |                  |
|                                                       |                                                  |                                                   |                  |

Ya tiene WinRAR instalado en su pc.